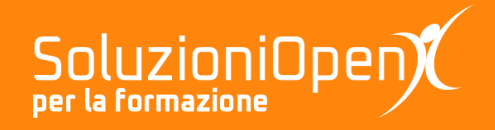

# Le app di Google: Presentazioni

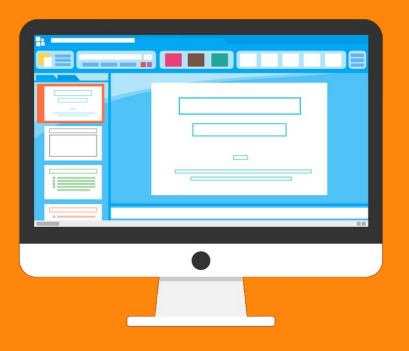

## **Avviare una presentazione**

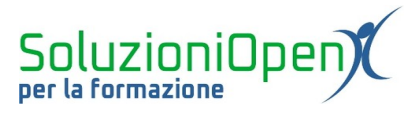

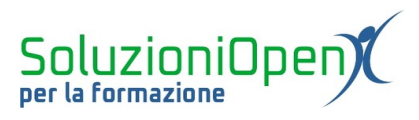

### Indice generale

| Licenza                                       | 4 |
|-----------------------------------------------|---|
| Collaboratori                                 | 4 |
| Data di pubblicazione e versione del software | 4 |
| Avviare una presentazione                     | 5 |

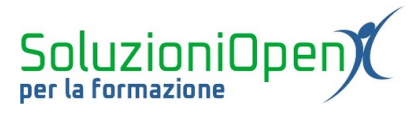

#### Licenza

Copyright © 2019 – Soluzioni Open.

I collaboratori sono elencati nella sezione successiva. Il presente documento può essere distribuito e/o modificato secondo quanto previsto dalla licenza Creative Commons Attributione-Non commerciale - Condividi allo stesso modo (<u>http://creativecommons.org/licenses/by-nc-sa/4.0/deed.it</u>), versione 4.0 o successive.

Tutti i marchi citati nel documento appartengono ai legittimi proprietari.

#### Collaboratori

- Antonio Faccioli
- Samantha Ferrucci

#### Data di pubblicazione e versione del software

Data di pubblicazione 31/03/2020. Basato su Google.

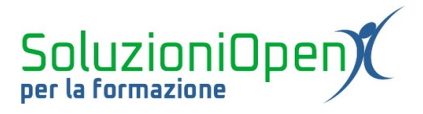

#### Avviare una presentazione

Una volta portata a termine la realizzazione della nostra presentazione, arriva il momento di verificarne l'effettivo funzionamento e successivamente, mostrarla ai nostri ascoltatori.

Per avviare una presentazione è sufficiente effettuare un clic sul pulsante Avvia presentazione, presente nella parte alta della schermata del programma.

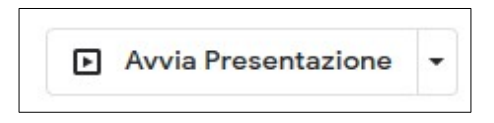

Cliccando su tale pulsante, verrà aperta una nuova finestra da poter ingrandire per mostrare al meglio la presentazione stessa.

Tale finestra, oltre a permetterci di ingrandire lo spazio visivo, offre altre opzioni:

Note: mostra le note del relatore usate come supporto alla proprio discorso, che non vengono inserite nelle diapositive stesse. Sono visibili solo al relatore;

| Visualizzazione presentato | ore - Presentazione senza titolo | - Presentazioni Google - Mozilla Firefox | - 0               | × |
|----------------------------|----------------------------------|------------------------------------------|-------------------|---|
| https://docs.go            | ogle.com/presentation/d/1        | 56CsY8hPtO48AaJubi80t8diYcpNu            | pgo3SA5r 🚥 🗵 🏠    | 3 |
| 00:00:10                   | Pausa Ripristina                 | STRUMENTI PER IL PUBBLICO                | NOTE DEL RELATORE |   |
| Diapositiva 2              | \$                               | Diapositiva 2 di 2                       |                   | ÷ |
| _                          |                                  |                                          |                   |   |
|                            |                                  |                                          |                   |   |
| Presentazioni              | Corè Pesentationi d'Google?      |                                          |                   |   |
| Indietro                   | Avanti                           |                                          |                   |   |
|                            |                                  |                                          |                   |   |

Figura 1: Note

Domande e risposte: aprono uno spazio in cui gli ascoltatori posso porre domande al relatore durante il discorso. In questo modo vengono registrate, senza interrompere chi sta parlando e al termine della presentazione, il relatore stesso potrà rispondere;

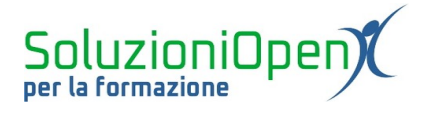

| 🝅 Visualizzazione prese | ntatore - Presentazione senza titolo | - Presentazioni Google - Mozilla Firefox | - 0                  | × |
|-------------------------|--------------------------------------|------------------------------------------|----------------------|---|
| 🛛 🛈 https://doc         | s.google.com/presentation/d/16       | 56CsY8hPtO48AaJubi80t8diYcpNu            | pgo3SA5r 😶 🖸 🏠       | ≡ |
| 00:00:51                | Pausa Ripristina                     | STRUMENTI PER IL PUBBLICO                | NOTE DEL RELATORE    |   |
| Diapositiva 2           | \$                                   |                                          |                      |   |
| -                       |                                      |                                          |                      |   |
| Presentazioni           | Certi Presentacioni di Congle?       |                                          |                      |   |
| Indietro                | Avanti                               | Rispondi alle o<br>pertin                | domande più<br>Ienti |   |
|                         |                                      | Avvia n                                  | uova                 |   |

Figura 2: Domande e risposte

Puntatore: lo strumento che aiuta il relatore ad indicare sulla diapositiva elementi ritenuti importanti.

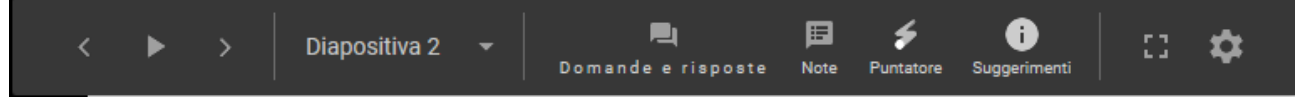

Figura 3: Barra nella finestra Avvia presentazione